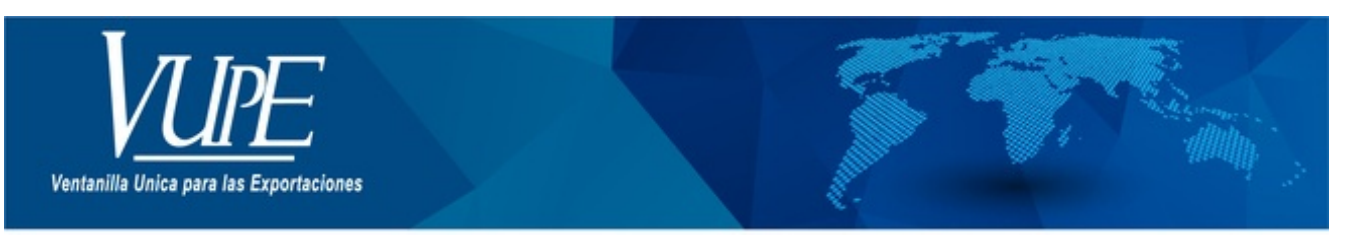

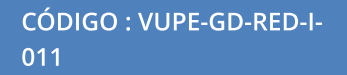

VERSIÓN: 001

## **RECTIFICACIÓN DEPREX**

## 1. DESCRIPCIÓN

1. Ir al módulo Documentos de Exportación en listado de Solicitudes.

| Administrative do assure                                                                                                    |                                                                                                    |  |  |  |  |  |  |
|----------------------------------------------------------------------------------------------------|----------------------------------------------------------------------------------------------------|--|--|--|--|--|--|
| Documentes de Deputarille                                                                                                    |                                                                                                    |  |  |  |  |  |  |
| Francisc In Statut                                                                                                    | Listado de Solicitudes                                                                                                    |  |  |  |  |  |  |
| Locale in This lates                                                                                                    | late becaute e                                                                                                    |  |  |  |  |  |  |
| Constantion de Michael Acamendades (17 <sup>1</sup> -                                                                                                    | Oprijative a Decementer a Decementer                                                                                                    |  |  |  |  |  |  |
| August 1                                                                                                    | Auguritations Seleccie and all Depresion many feature freed                                                                                                    |  |  |  |  |  |  |
| Calenda                                                                                                    | Per Delan APPORTO (000 e 1000 m)                                                                                                    |  |  |  |  |  |  |
| Conductor                                                                                                    | All BALLEY AND AND AND AND AND AND AND AND AND AND                                                                                                    |  |  |  |  |  |  |
| NERCO                                                                                                    | The second line of the second line of the second li    |  |  |  |  |  |  |
| Combustor SUP                                                                                                    | Jacobi Briannag wiendar i so a - Ine                                                                                                    |  |  |  |  |  |  |
| Demarger Ope Male                                                                                                    | Dianami en antes en antes en<br>antes en antes en antes en antes en antes en antes en antes en antes en antes en antes en antes en antes en antes en antes en antes en antes en antes en antes en antes en antes en antes en antes en antes en antes en antes en antes en a |  |  |  |  |  |  |
| CIRA                                                                                                    | process de contras e contras en contras e                                                                                                    |  |  |  |  |  |  |
| and the second second se | PARTY PROPERTY MARKING AND A                                                                                                    |  |  |  |  |  |  |
| And a second second second second second second second second second second second second second second second                                                                                                    | Property and any second and any second and any second and second and second a    |  |  |  |  |  |  |
| Automation                                                                                                    | PERSONAL DECOMPANY ALLOSS DIS. EXEMPTING IN D                                                                                                    |  |  |  |  |  |  |
| Sector Sector                                                                                                    | District Benditede witestate Statistics P                                                                                                    |  |  |  |  |  |  |
| Labor Contraction                                                                                                    | Instant the original subsection anotable                                                                                                    |  |  |  |  |  |  |
| SHOK.                                                                                                    | PAGER BALLINGS BLIDGLING ANDALS IN                                                                                                    |  |  |  |  |  |  |
|                                                                                                    | 27/06/2011 (\$5.10796/201 W160/6.001 H06/601 W                                                                                                    |  |  |  |  |  |  |

2. Al momento de dar clic en Rectificar documento aparecerá una Alerta, preguntado si desea rectificar el DEPREX seleccionado.

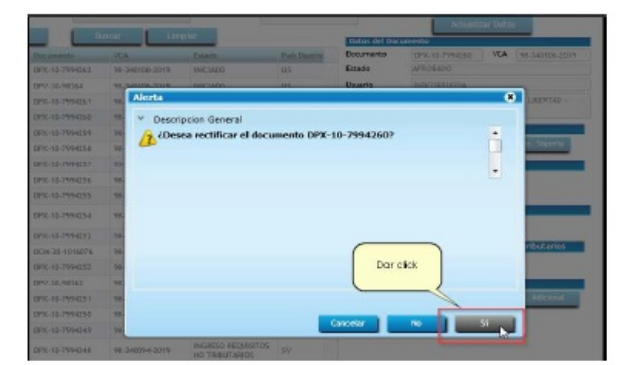

3. El sistema mostrará una alerta, donde le birnda el número de docuemnto dar clic en aceptar, luego ir a la casilla donde desea cambiar los datos.

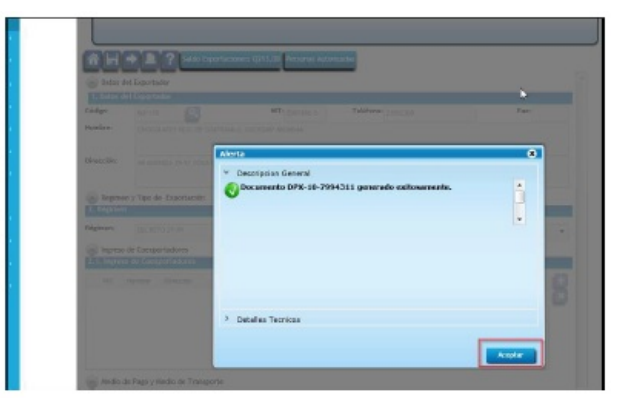

4. Una vez realizado los cambios hacer clic en guardar y enviar solicitud

| be: 10                                             | Serie: DVX I                                                                          | acamenta: 7994521 Feda                                                                                                    |                                                                | Atthe                                             | INCRESS DOCUMENTO                                                                                                    |
|----------------------------------------------------|---------------------------------------------------------------------------------------|----------------------------------------------------------------------------------------------------|----------------------------------------------------------------|---------------------------------------------------|----------------------------------------------------------------------------------------------------|
| Oper                                               | acimo Netulio                                                                         | Linean Brisciensela                                                                                                    | ]                                                              | Marijas                                           | Erwier Solicited                                                                                                    |
|                                                    |                                                                                       |                                                                                                    |                                                                |                                                   | <u> </u>                                                                                                    |
|                                                    |                                                                                       |                                                                                                    |                                                                |                                                   |                                                                                                    |
|                                                    | + ?                                                                                   |                                                                                                    |                                                                |                                                   | Actoric APPCRATIC                                                                                                    |
|                                                    |                                                                                       |                                                                                                    |                                                                |                                                   | THE REAL PLAN AND A REAL PLAN AND A                                                                                      |
| Detaile                                            | Dar click en a                                                                        | undar, una vez alla                                                                                                    |                                                                |                                                   |                                                                                                    |
| Detaile :                                          | Dar click en gr<br>realizada                                                          | uardar, una vez alla<br>o los cambias                                                                                                  |                                                                |                                                   |                                                                                                    |
| Detaile of                                         | Dar click en ge<br>realizad:                                                          | unidar, una vez alla<br>la las cambias                                                                                                 | nes No. de Bultas                                              | Cartidad                                          | Unidad de Medida                                                                                                    |
| Detaile<br>Detaile<br>No.<br>1                     | Dar click en ge<br>realizad:                                                          | andar, una vez ala<br>a los cambios<br>so causo de Mentras                                                                             | Tas No. de Bultas<br>55.00                                     | Cantidad<br>495.00                                | Unidad de Medida<br>KILOGRAMOS (PRINCIPAL) •                                                                             |
| Detaile<br>Detaile<br>No.<br>1<br>2                | Dar citck en ge<br>resilizad:<br>17049003000<br>1806900300                            | undar, una vez alla<br>bios combios<br>35 CAMS DE MENTAS<br>30 CAMS DE BOTONETAS                                                       | No. de Bultas<br>55.00<br>50.00                                | Cantidad<br>495.00<br>312.50                      | Unicad de Medida<br>VELOGRAMOS (PRENCEPAL) •<br>VELOGRAMOS (PRENCEPAL)                                                   |
| Detaile<br>Detaile<br>No.<br>1<br>2<br>3           | Dor click en gr<br>realizad:<br>1704900000<br>1506900000                              | andar, una vez alla<br>los cambios<br>35 CAIAS DE MENTAS<br>30 CAIAS DE MOTONETAS<br>50 CAIAS DE MOTONETAS                             | Tes No. de Bultas<br>51.00<br>50.00<br>51.00                   | Cartistad<br>495.00<br>312.50<br>552[50           | Unicad de Medida<br>KILICORAMOS (PRINCIPAL)<br>KILICORAMOS (PRINCIPAL)<br>KILICORAMOS (PRINCIPAL)                        |
| Detaile<br>Detaile<br>No.<br>1<br>2<br>3<br>4      | Dor click en ge<br>realizad:<br>1704900000<br>1806900000<br>1704900000<br>1906519000  | undar, uno vez allo<br>los combios<br>so causo de Mentras<br>so causo de Mentras<br>so causo de Mediantos<br>so causo de Mediantos del | Tas No. de Bultas<br>55.00<br>58.00<br>58.00<br>57 80.00       | Cartidad<br>405.00<br>312.50<br>552[\$0<br>507.20 | United de Nedida<br>KILICGEANOS[PERICEPAL]<br>KILICGEANOS[PERICEPAL]<br>KILICGEANOS[PERICEPAL]<br>KILICGEANOS[PERICEPAL] |
| Detaile<br>Detaile<br>Ro.<br>1<br>2<br>3<br>4<br>5 | Dar cick en ge<br>resilizad:<br>1704900000<br>1806900000<br>1704900000<br>19065119000 | SI CANS DE HERITOS<br>SO CANS DE HERITOS                                                                                               | Res No. de Bultas<br>55.00<br>50.00<br>51.00<br>51.00<br>51.00 | Cartidad<br>495.00<br>312.50<br>562[\$0<br>507.20 |                                                                                                    |

5. Ir al listado de solicitudes, seleccionar el documento rectificado e imprimir el DEPREX en estado APROBADO.

| Serie Documento:          |                         |                       |              | •                 |                |                       |
|---------------------------|-------------------------|-----------------------|--------------|-------------------|----------------|-----------------------|
| Ventanila:                |                         | Del Documento:        |              | ALD               | ocumentos      | 2                     |
| Años                      | Del Correlativo         |                       |              | Al Correlativo:   |                |                       |
| Exportador:               | 0                       | Fecha Inicial:        | 11000        | - D               | echa Finel:    |                       |
| País Destinor             |                         | Fitzder               | ear wer AMAs | 15                | -ald/          | MW/75777- 15          |
| Regutato:                 |                         | Numeror               |              | *                 |                |                       |
|                           | *                       | Moneroi               |              |                   | Actus          | lizar Datos           |
| Nuevo                     | Buscar Ling             | skar                  |              | Dates del Docu    | mento          |                       |
| Fecha Documento           | KCA                     | Estado                | Peri Destine | Decumento         | OPIL IN TRACTO | VCA 98.340.40.00.4    |
|                           |                         | COMPANY OF THE OWNER. | -3           | Utuario           | PACIFICADAR    |                       |
| COLUMN DESIGN             | 10.000.000              | 175.00.00             | 10           | Observaciones     |                |                       |
| COLUMN TWO IS NOT         | A DOMESTIC: N           | 10000                 | -            | Navegación d      | el Documento   |                       |
| CONTRACT OF A DESCRIPTION | a and the second second | initiality.           | 10           | <b>Dreabused</b>  | Detail         | e Dec. Seperte        |
| THE R. LOW CO., LANSING   | 0 A.A                   |                       |              | manufactor        | del formento   |                       |
|                           | a manuar                | COLUMN T              | " m          | Imprimie          | Doc.           | Þ                     |
| Country internation       | -                       |                       |              | -                 |                | PT                    |
| charges (the strend       | ALCONOLUM.              | ALCONG-               | 100          | Functions Ad      | emplet forum   | 9010                  |
| TOTAL TRANSPORT           | 14 95-140160-2019       | APROPADO              | DD           | Contract Contract | and the second | and the second second |

| ELABORÓ                | REVISÓ                                            | APROBÓ                                                                                                    |
|------------------------|---------------------------------------------------|----------------------------------------------------------------------------------------------------|
| Juan Carias            | Estuardo Arriaga<br>GERENTE DE SEADEX Y REGIMENES | Manuel Andreu<br>ANALISTA DEL SISTEMA DE GESTIÓN INTEGRADO Y OTRAS<br>PLATAFORMAS DE ESTRATEGIA ORGANIZACIONAL |
| SISTEMA DE GESTIÓN INT | FECHA DE VIGENCIA: 2022-05-17                     |                                                                                                    |

## HACEMOS DE GUATEMALA UN PAÍS EXPORTADOR

Paola Salguero @ 2022-07-29, 11:30:22